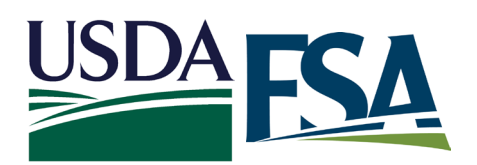

# Electronic Wisconsin FSA Newsletter Sign-up

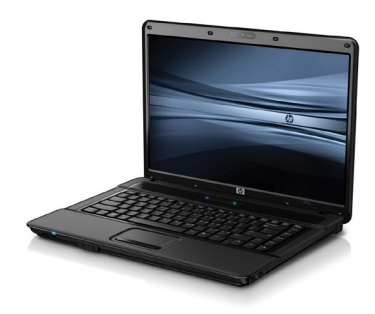

Previously, Farm Service Agency (FSA) has used bulk mail to send newsletters and reminders to keep producers up-to-date on program changes and sign-up deadlines. However, due to budget constraints, FSA has

#### moved to electronic mail.

#### Signing up for FSA E-mail

There are two options producers have to sign up to receive e-mail from FSA.

#### Option 1

Individuals can subscribe to the electronic delivery service by visiting the Wisconsin FSA website at www. fsa.usda.gov/wi. Click on "Subscribe to Wisconsin FSA E-mail News" on the right side of the Wisconsin FSA homepage in the "I Want To...." box. Individuals will be prompted to enter an email address, then after clicking the "Submit" button; choose which e-mail notifications to receive, including the Wisconsin Newsletter.

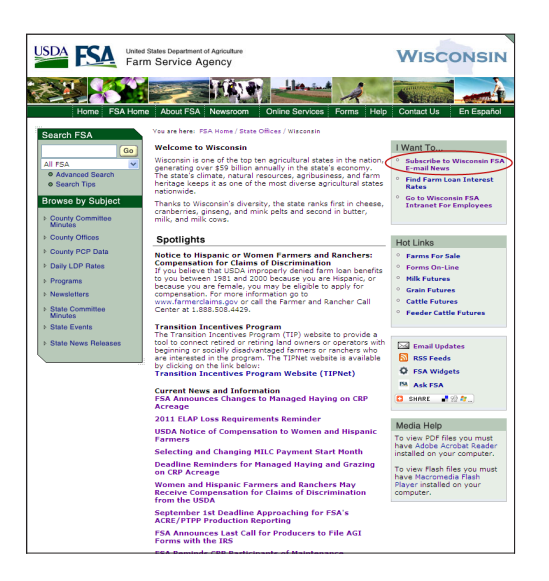

#### Option 2

Individuals may talk to staff in their county office about filling out form AD-2047. By providing your name, email address, signature and date of record change, you are giving FSA permission to send important information via email.

Also, individuals may elect to cease receiving hard

## Wisconsin Farm Service Agency

copies of bulk mail by checking the applicable box or the "NO" option in section four of the AD-2047 form. (Tax statements, County Committee election ballots and program information that is specific to an individual's operation will continue to be sent via standard mail delivery, even if an individual opts not to receive hard copies of bulk mail.)

Once completing and signing an AD-2047, individuals will be enrolled in the free USDA GovDelivery system and will receive an email that confirms the subscription.

# Maintaining Personal Account Preferences in GovDelivery

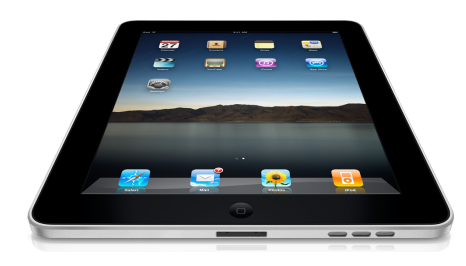

Once signed up for GovDelivery, the individual is responsible for maintaining account preferences, which include email address changes, password changes and elections of the types of email news received (i.e. local, state or national press releases).

Individuals can maintain account preferences by visiting the Wisconsin FSA website at www.fsa.usda.gov/wi. Click on "Subscribe to Wisconsin FSA E-mail News" on the right side of the Wisconsin FSA homepage in the "I Want To...." box. Individuals will be prompted to enter their current email address and click on the "Submit" button. Individuals will then be able to update or change preferences regarding which e-mail notifications are received, including the Wisconsin Newsletter.

Step by step directions for signing up and maintaining a GovDelivery account is on the following page.

### Step-by-Step Directions to Sign-up/Update Preferences for GovDelivery

After accessing the Wisconsin FSA website at www.fsa. usda.gov/wi. Click on "Subscribe to Wisconsin FSA E-mail News" on the right side of the Wisconsin FSA homepage in the "I Want To...." box. Individuals will be prompted to enter an email address if this is the first time signing up. If users are updating information, please enter the email address that FSA e-mail is currently being received.

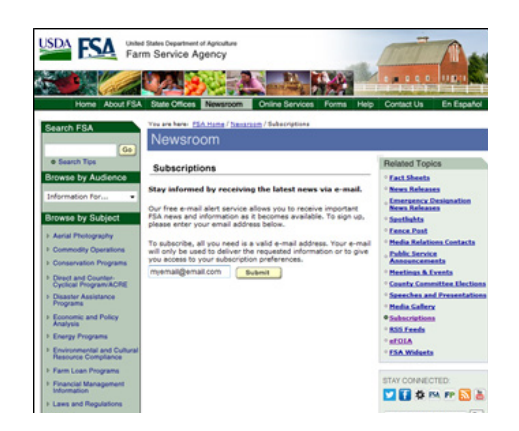

Individuals will be prompted to confirm their email address. A password does not have to be created to access the account. Individuals may leave the password boxes blank. Click "Submit".

|                                      | United States Department of Agriculture<br>Farm Service Agency                                              |
|--------------------------------------|----------------------------------------------------------------------------------------------------|
|                                      |                                                                                                    |
| New Subscribe                        | ər                                                                                                    |
| Subscription<br>Type                 | Email                                                                                                    |
| Primary Email Ac                     | Idress                                                                                                    |
| You must enter a<br>subscriptions or | a primary email address. You will use this to access and update your<br>modify your subscriber preferences. |
| Email Address                        | * myemail@email.com                                                                                         |
| Confirm Email<br>Address             | * myemail@emaicom                                                                                           |
| Optional Passwo                      | rd                                                                                                    |
| Enter an optiona                     | al password to add password protection to your subscriber preferences.                                      |
| Password                             |                                                                                                    |
| Confirm<br>Password                  |                                                                                                    |
|                                      | Submit Cancel                                                                                               |
| Your contact in                      | formation is used to deliver requested updates or to access your subscriber preferences.                    |

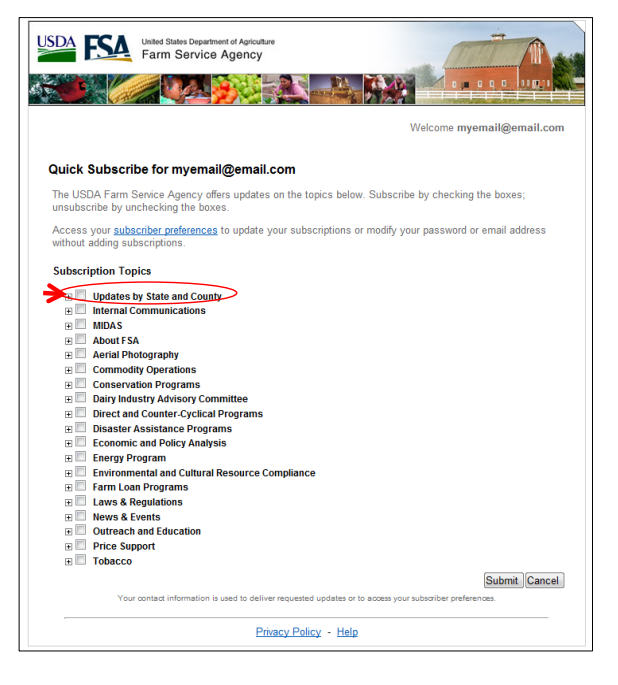

| ж  | South Dakota                                                |
|----|-------------------------------------------------------------|
| ж  | Tennessee                                                   |
| 16 | Tenas                                                       |
| ж  | C Utah                                                      |
| ж  | C Vermont                                                   |
| ж  | Virgin Islands                                              |
| ×  | Washington State                                            |
| ж  | 🗇 West Virginia                                             |
| 8  | Wisconsin                                                   |
|    | Wisconsin State Office Newslefter and Updates               |
|    | Wt - FSA Farm Loan News                                     |
|    | WI - Foredosure and Sales of FSA-Owned Real Estate          |
|    | WI - Racine-Kenosha-Mitwaukee County Newsletter and Updates |
|    | WI - Portage County Newsletter and Updates.                 |
|    | WI - Rock County Newsletter and Updates                     |
|    | WI - Rusik-Sawyer County Newsletter and Updates             |
|    | WI - Richland County Newsletter and Updates                 |
|    | WI - Pierce County Newsletter and Updates                   |
|    | Wt - Polk County Newsletter and Updates                     |
|    | WI - Taylor-Price County Newsletter and Updates             |
|    | WI - Pepin County Newsletter and Updates                    |
|    | Wt - Trempeateau County Newsletter and Updates              |
|    | WI - Sauk County Newsletter and Updates                     |
|    | WI - Sheboygan County Newsletter and Updates                |
|    | WI - Jefferson County Newsleffer and Updates                |
|    | WI - Kewaunee County Newsletter and Updates                 |
|    | WI - Juneau County Newsletter and Updates                   |
|    | WI - Green Lake County Newsletter and Updates               |
|    | WI - Jackson County Newsletter and Updates                  |
|    | WI - Iowa County Newsletter and Updates                     |
|    | WI - Monroe County Newsletter and Updates                   |
|    | WI - Marinette County Newsletter and Updates                |
|    | WI - Oconto County Newsletter and Updates                   |
|    | WI - Verhon County Newsletter and Updates                   |
|    | WI - Manifewood County Newsleffer and Updates               |
|    | E3 WI - Marathon County USDA FOA Office<br>Int              |
|    | WI - Washington-Ozaukee County Newsletter and Updates       |
|    | WI - Waukesha County Newsletter and Updales                 |
|    | WI - Watworth County Newsletter and Updates                 |
|    | WI - Waupaca County Newsletter and Updates                  |
|    | WI - Winnebago County Newsletter and Updates                |
|    | WI - Wood County Newsletter and Updates                     |

After clicking "Submit", individuals will be directed to the screen below. Individuals may click "Close" at this point as they have now completed signing up or updating their GovDelivery Account.

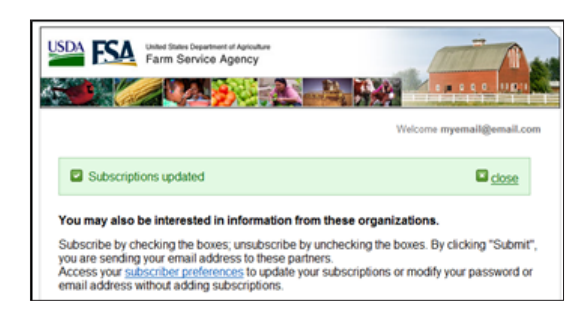

### For More Information

For more information about FSA's GovDelivery, visit a local FSA or USDA Service Center or the Web site at www.fsa.usda.gov/wi.

The USDA is an equal opportunity provider and employer.